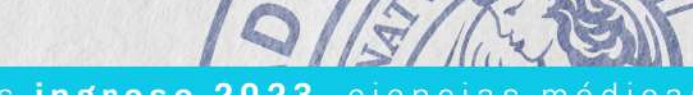

ingreso 2023 ciencias médicas ingreso 2023 ciencias médicas ingreso 2023 ciencias médicas

PU

CA

Y

GRA

TA

TUI

BLI

+ futuro

+ universidad pública

# PREINSCRIPCIÓN 2023

Enfermería Fonoaudiología Medicina

## FCM Facultad de Ciencias Médicas

Ξ 90 œ FONORUDIOL ENFE × EDICINA × Σ

# ! IMPORTANTE

La inscripción cuenta de **dos etapas:** 

- · La preinscripción online se llevará a cabo de forma virtual.
- · La inscripción definitiva se llevará adelante de manera **presencial.**

Te encontrarás inscripto una vez que hayas completado las dos etapas

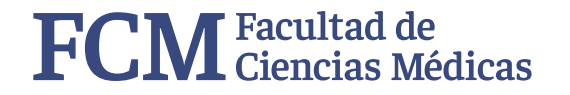

## **Correo electrónico**

El correo electrónico **es el medio de comunicación de la Facultad con vos,** por eso, **antes de comenzar** el trámite de preinscripción **te recomendamos** que:

• Te registres con un correo electrónico (preferentemente gMail\*) de uso frecuente, que recuerdes la contraseña.

## Si no tenés acceso a ese correo **no podrás continuar el trámite.**

\* Los correos electrónicos como Hotmail o Yahoo suelen presentar problemas, por lo cual, te recomendamos que evites utilizarlos para realizar la preinscripción.

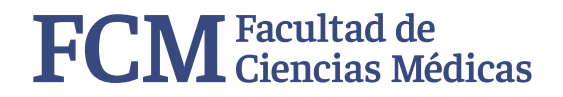

ingreso 2023 ciencias médicas ingreso 2023 ciencias médicas ingreso 2023 ciencias médicas

## PASOS PARA Realizar la Preinscripción

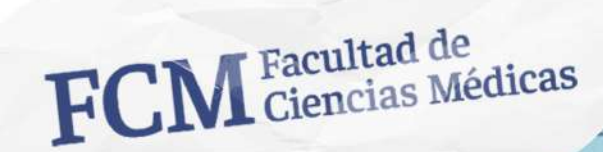

РÚ

CA.

Y

GRA

TA

TUI

BLI

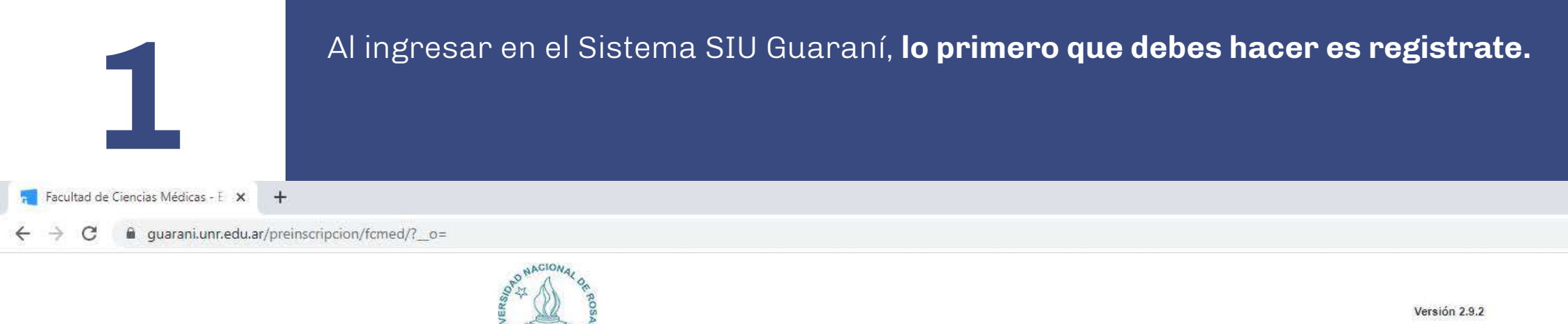

| Registrat |        |        |        |       |       |
|-----------|--------|--------|--------|-------|-------|
| Si ya     | te reg | jistra | aste - | Ingre | sá tu |
| datos     |        |        |        |       |       |
| E-mail    |        |        |        |       |       |
| [         |        |        |        |       |       |
| Clave     |        |        |        |       |       |
|           |        |        |        |       |       |
| Ingresa   | ar i   |        |        |       |       |
| -         |        |        |        |       |       |
|           |        |        |        |       |       |

## Facultad de Ciencias Médicas - Escuela de

### Medicina

Antes de comenzar el proceso de preinscripción asegurate de tener una dirección de correo electrónico válida y que funcione correctamente.

Si ya te preinscribiste, podés ingresar para completar tus datos escribiendo el e-mail y la clave que ingresaste en el proceso de preinscripción.

Tu preinscripción no está completa hasta que presentes toda la documentación y el formulario obtenido por este sistema, firmado por vos, en Sección Alumnos de la Facultad.

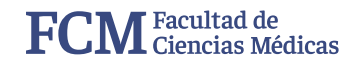

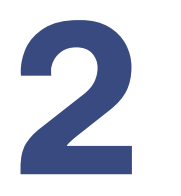

Al crear tu usuario debes completarlo con tus datos personales.

**Es muy importante** que **tengas acceso al correo electrónico** que establezcas y que **recuerdes tu contraseña.** 

📊 Facultad de Ciencias Médicas - E 🗙 🕂

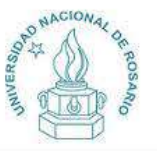

Versión 2.9.2

#### Crear nuevo usuario

Tu preinscripción no estará completa hasta que presentes toda la documentación y el formulario obtenido por este sistema, firmado por vos, en Sección Alumnos de la Facultad.

Antes de comenzar el proceso de preinscripción asegurate de tener una dirección de correo electrónico válida y que funcione correctamente. Completá los campos de este formulario con atención. LUEGO NO PODRÁS MODIFICARLOS.

Una vez completado podrás ingresar al sistema, con el usuario y clave que ingresás ahora. ATENCIÓN: los datos cargados en esta pantalla no podrán ser modificados posteriormente. Por favor, verificá que los mismos sean correctos antes de generar el usuario.

| E-mail (*)                                              | Repetir e-mail (*)            |
|---------------------------------------------------------|-------------------------------|
| Clave (*)                                               | Reingresá la clave (*)        |
| Datos personales<br>Apellido (*)                        | Nombres (*)                   |
|                                                         |                               |
| Nacionalidad (*)                                        | País emisor del documento (*) |
| Nacionalidad (*)<br>Seleccioná                          | País emisor del documento (*) |
| Nacionalidad (*)<br>Seleccioná<br>Tipo de Documento (*) | Pais emisor del documento (*) |

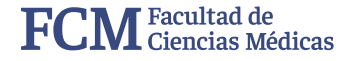

# 3

Cuando generes el usuario, **el Sistema SIU Guaraní enviará un correo de confirmación a tu correo personal.** Si no ha llegado, puedes solicitar nuevamente el envío en la parte superior de la página.

🛒 Facultad de Ciencias Médicas - E 🗴 🛛 🕂

← → C 🔒 guarani.unr.edu.ar/preinscripcion/fcmed/acceso/

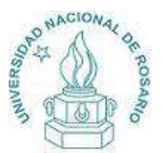

Versión 2.9.2

54

Tus datos se grabaron correctamente.

Para activar tu acceso a Preinscripción, ingresá a tu cuenta de correo y seguí los pasos indicados en el mail que te enviamos. Si no lo recibiste, puede estar en la carpeta de correo no deseado (SPAM). Si no, podés solicitar el reenvio del mail clickeando en este link.

#### ¿Usuario nuevo en el sistema?

Registrate

Si ya te registraste - Ingresá tus

### datos

E-mail Clave

#### ¿Olvidaste tu clave de acceso?

Recuperar clave

## Facultad de Ciencias Médicas - Escuela de

#### Medicina

Antes de comenzar el proceso de preinscripción asegurate de tener una dirección de correo electrónico válida y que funcione correctamente.

Si ya te preinscribiste, podés ingresar para completar tus datos escribiendo el e-mail y la clave que ingresaste en el proceso de preinscripción.

Tu preinscripción no está completa hasta que presentes toda la documentación y el formulario obtenido por este sistema, firmado por vos, en Sección Alumnos de la Facultad.

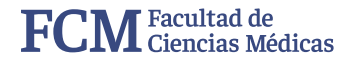

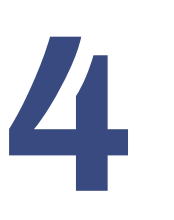

Para este paso debes ingresar a la casilla de tu correo electrónico. Una vez que accedas al correo de *"Creación de usuario de Preinscripción UNR",* **hace click en el enlace para confirmar tu correo.** Si no puedes acceder, copia y pega el link en tu buscador.

| Q | Buscar correo -                                                                                                    |             |
|---|----------------------------------------------------------------------------------------------------|-------------|
| ÷ |                                                                                                    |             |
|   | Creación de usuario de Preinscripción U.N.R. Recibidos ×                                                                                                    |             |
| - | UNR-Preinscripcion <noreply-guarani@unr.edu.ar><br/>≩ para mí →</noreply-guarani@unr.edu.ar>                                                                                                    |             |
|   | Este e-mail fue enviado para iniciar el proceso de activación de la cuenta de Preinscripción asociada con la dirección de e-mail Por favor, verificá que los datos ingresados sean co                               | prrectos:   |
|   | Apellido:                                                                                                    |             |
|   | Nacionalidad:                                                                                                    |             |
|   | Pais emisor del documento:                                                                                                    |             |
|   | Tipo de Documento:                                                                                                    |             |
|   | Nro, Documento:                                                                                                    |             |
|   | Si los datos son correctos, entonces seguí este link para completar el alta en Preinscripción: https://guarani.unr.edu.ar.443/preinscripcion/fcmed/acceso/login?auth=token&t=eab28f2b92b2093017196c333c3e2ba99ffce0 | ) <u>4f</u> |

[Mensaje recortado] Ver todo el mensaje

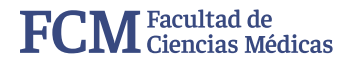

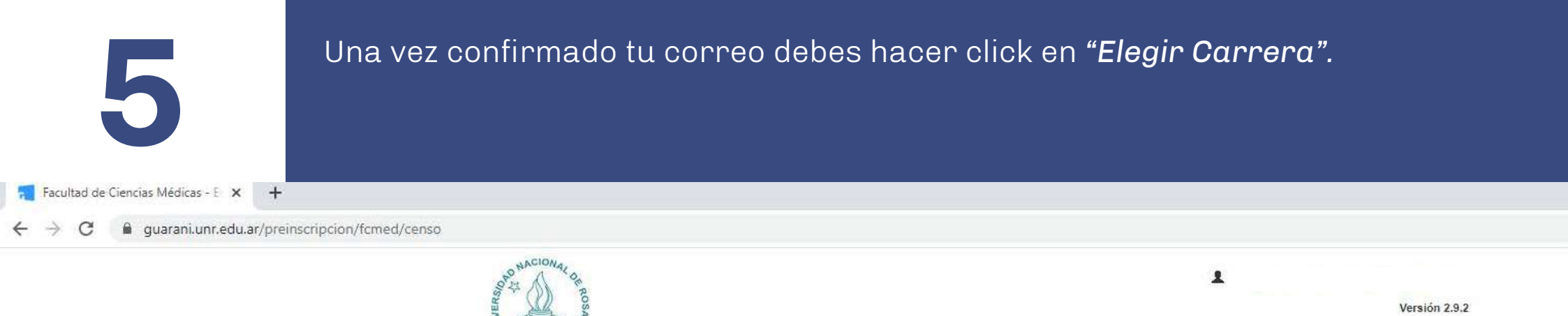

## Preinscripción U.N.R.

Como primer paso, elegí la

carrera a la que querés inscribirte.

Elegir Carrera

Tu cuenta ha sido confirmada exitosamente. Ahora podés elegir la carrera. Luego, completá los datos solicitados, y cuando termines imprimi el formulario para presentar en la Sección Alumnos de tu Facultad.

## \* Aclaración

Este tutorial se realizó con el ingreso a la carrera de Medicina, pero **el proceso es igual** para la Lic. en Fonoaudiología y Lic. en Enfermería.

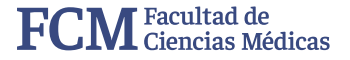

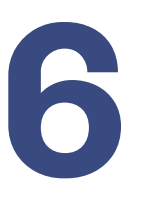

En este paso debes seleccionar tu carrera. Las opciones que da el sistema son únicas, por lo cual, solo aparecerá la carrera que has elegido al principio del trámite.

🔁 Facultad de Ciencias Médicas - E 🗙 🕂

← → C 🔒 guarani.unr.edu.ar/preinscripcion/fcmed/censo

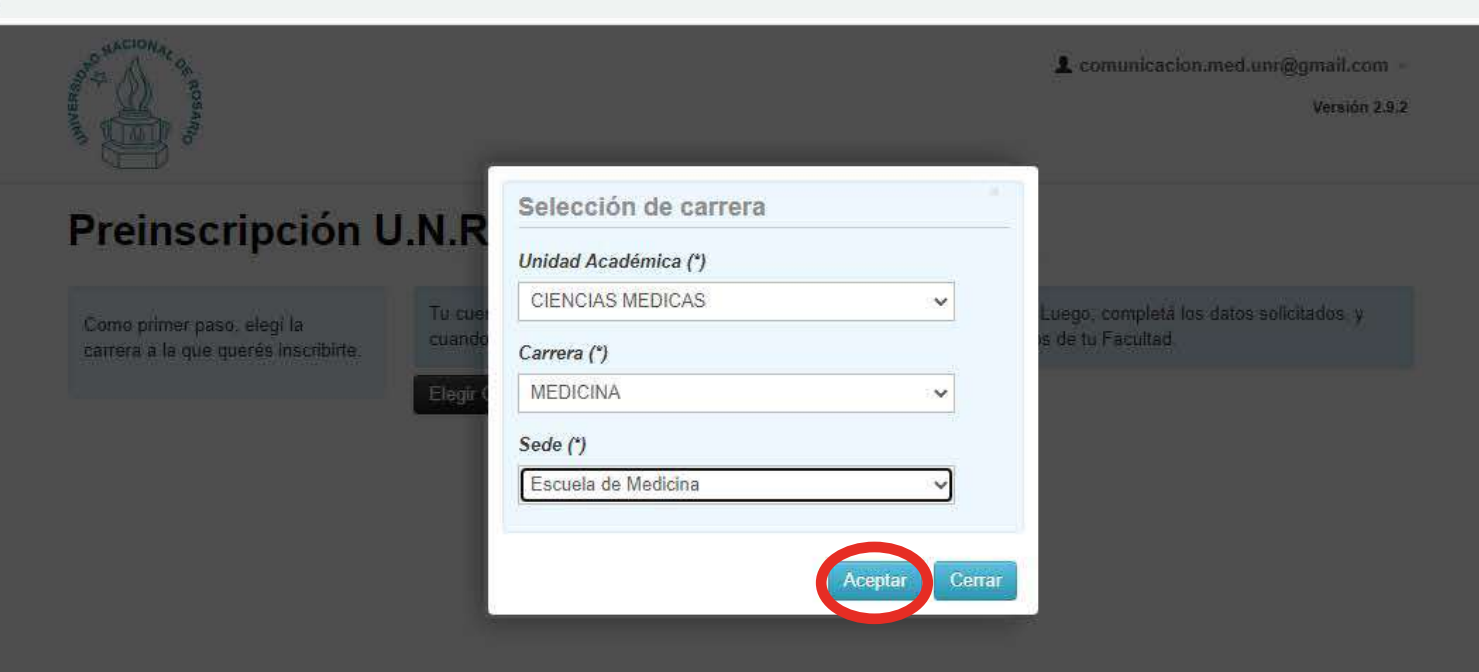

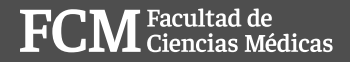

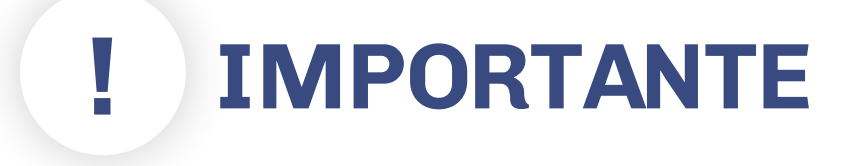

## Carga de los datos personales

Cada vez que cargués información en el Formulario SUR 1 recordá guardar la información haciendo click en el botón **"guardar".** 

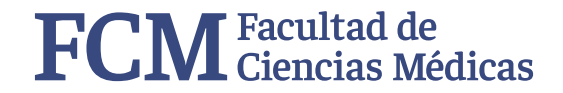

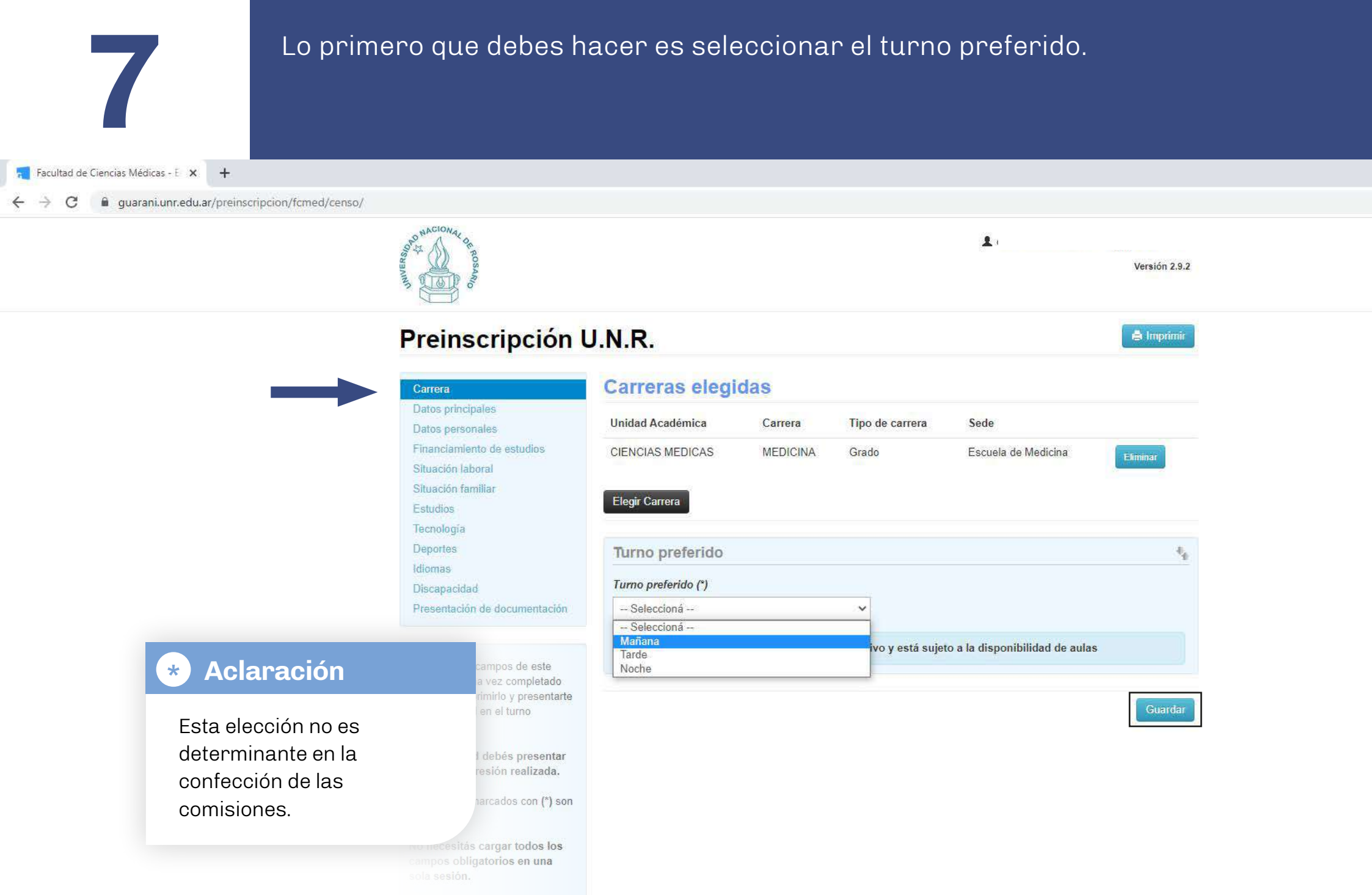

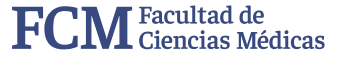

Datos principales. Tus datos ya estarán cargados, solo debes agregar tu número de CUIL y los datos de nacimiento.
Si no sabés tu número de CUIL puedes consultar en: https://www.anses.gob.ar/consulta/constancia-de-cuil

8

| Facultad de Ciencias Médicas - E 🗙 🕂                              |                                                                                                    |                                                                                                    |                                                                    |
|-------------------------------------------------------------------|----------------------------------------------------------------------------------------------------|----------------------------------------------------------------------------------------------------|--------------------------------------------------------------------|
| O guarani.unr.edu.ar/preinscripcion/fcmed/censo/datos_principales |                                                                                                    |                                                                                                    |                                                                    |
|                                                                   | Autor and Antonia and Antonia                                                                                 |                                                                                                    | L Versión 2.9.2                                                    |
|                                                                   | Preinscripción L                                                                                              | J.N.R.                                                                                                    | 🚔 Imprimir                                                         |
|                                                                   | Carrera                                                                                                    | Datos principales                                                                                          | Guardar                                                            |
|                                                                   | Datos principares<br>Datos personales<br>Financiamiento de estudios                                           | Datos personales                                                                                           | N                                                                  |
|                                                                   | Situación laboral<br>Situación familiar                                                                       | Apellido (°)                                                                                               | Nombres (*)                                                        |
|                                                                   | Estudios<br>Teonología<br>Deportes                                                                            | Género (*)<br>Seleccionă ➤                                                                                 |                                                                    |
|                                                                   | Idiomas<br>Discapacidad                                                                                       | País emisor del documento (*)                                                                              | Tipo de documento (*)                                              |
|                                                                   | Presentación de documentación                                                                                 | Número de documento (°)                                                                                    | Nacionalidad (')                                                   |
|                                                                   | Completá los campos de este<br>formulario. Una vez completado<br>tenés que imprimirlo y presentarte           | Número de CUIL (*)                                                                                         | E-mail (*)                                                         |
|                                                                   | en la Facultad en el turno<br>solicitado.<br>En la facultad debés presentar<br>la ultima impresión realizada. | Característica de celular (sin 0) (*)                                                                      | Número de celular (sin 15) (°)                                     |
|                                                                   | Los campos marcados con (*)<br>son obligatorios.                                                              | Datos de nacimiento                                                                                        | 5g                                                                 |
|                                                                   | No necesitás cargar todos los<br>campos oblígatorios en una<br>sola sesión.                                   | Fecha (*)                                                                                                  |                                                                    |
|                                                                   |                                                                                                    | Localidad (*) Argentina                                                                                    |                                                                    |
|                                                                   |                                                                                                    | Salecciona el país y types las primeras letras de la localidad buscada para v<br>Limpiar Búsqueda avanzada | er una lista de opciones. También podés usar la obsqueda avanzada. |
|                                                                   |                                                                                                    | Pasaporte                                                                                                  | Ne                                                                 |
|                                                                   |                                                                                                    | País emisor Seleccionà                                                                                     | Número de Pasaporte                                                |
|                                                                   |                                                                                                    |                                                                                                    |                                                                    |

**Datos principales.** Para acceder a la localidad de tu nacimiento debes hacer click en "*Búsqueda avanzada*".

🗧 Facultad de Ciencias Médicas - E 🗙 🕇 🕂

🗧 🔶 C 📲 guarani.unr.edu.ar/preinscripcion/fcmed/censo/datos\_principales

| reinscription U                                                     | J.N.K.                               |                                               | Bankin                             |
|---------------------------------------------------------------------|--------------------------------------|-----------------------------------------------|------------------------------------|
|                                                                     | Datos principales                    |                                               |                                    |
| Datos principales                                                   |                                      |                                               |                                    |
| Datos personales<br>Financiamiento de estudios                      | Dato Selección de localida           | ad                                            |                                    |
|                                                                     | Apellia País (*)                     |                                               |                                    |
|                                                                     | Argentina                            | ✓ e Prei<br>✓                                 | n5a -                              |
|                                                                     | Género Provincia (*)                 |                                               |                                    |
|                                                                     | Maso                                 |                                               |                                    |
|                                                                     | Pais el Departamento (*)             | meni                                          | to (*)                             |
|                                                                     | Argen                                | Vacio                                         | nal de Identidad                   |
|                                                                     | Nimer                                | 1.01                                          |                                    |
|                                                                     | Localidad (*)                        |                                               |                                    |
| Completá los campos de este                                         |                                      | *                                             |                                    |
| ternelano. Una vez completado<br>tenés que imprimirio y presentarte | Namer                                | 5 V.0144                                      |                                    |
| en la Facultad en el turno<br>solicitado                            | Nota: Si no encontrás los date       | os de tu localidad                            | nunræginali com                    |
|                                                                     | Caract seleccioná "Indeterminado" er | i los lugares elular                          | * (sin 15) (*)                     |
| En la facultad debes presentar<br>la ultima impresión realizada.    | 341                                  |                                               |                                    |
| Los campos marcados con (*) son                                     |                                      | Aceptar Cerrar                                |                                    |
| obligatorios.                                                       | Datos de nacimiento                  |                                               |                                    |
| No necesitás cargar todos los                                       | Fecha (*)                            |                                               |                                    |
| campos obligatorios en una<br>sola sesión                           | 03/07/1980                           |                                               |                                    |
|                                                                     | Localidad (*)                        |                                               |                                    |
|                                                                     | Amentina                             |                                               |                                    |
|                                                                     |                                      |                                               |                                    |
|                                                                     | Linniar Busquiada atagonda           | versionsere pera ver una una capoones, remble | u Wones Asal la conduces elle mana |
|                                                                     | Chilpian Dusqueda avanzaŭa           |                                               |                                    |

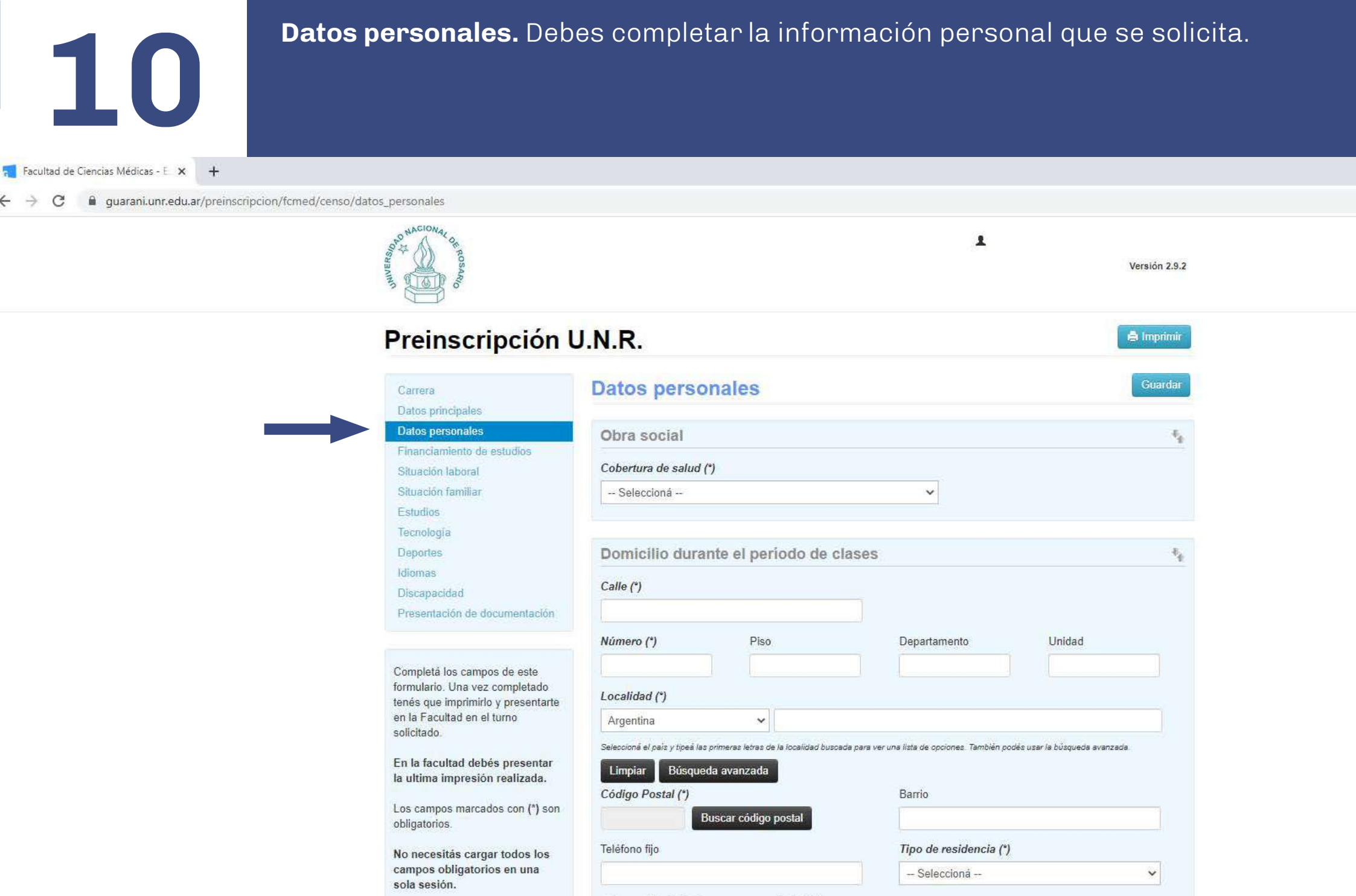

| ¿Con quie | in vivis | durante | este | período? | (*) |
|-----------|----------|---------|------|----------|-----|
|-----------|----------|---------|------|----------|-----|

v

-- Seleccioná --

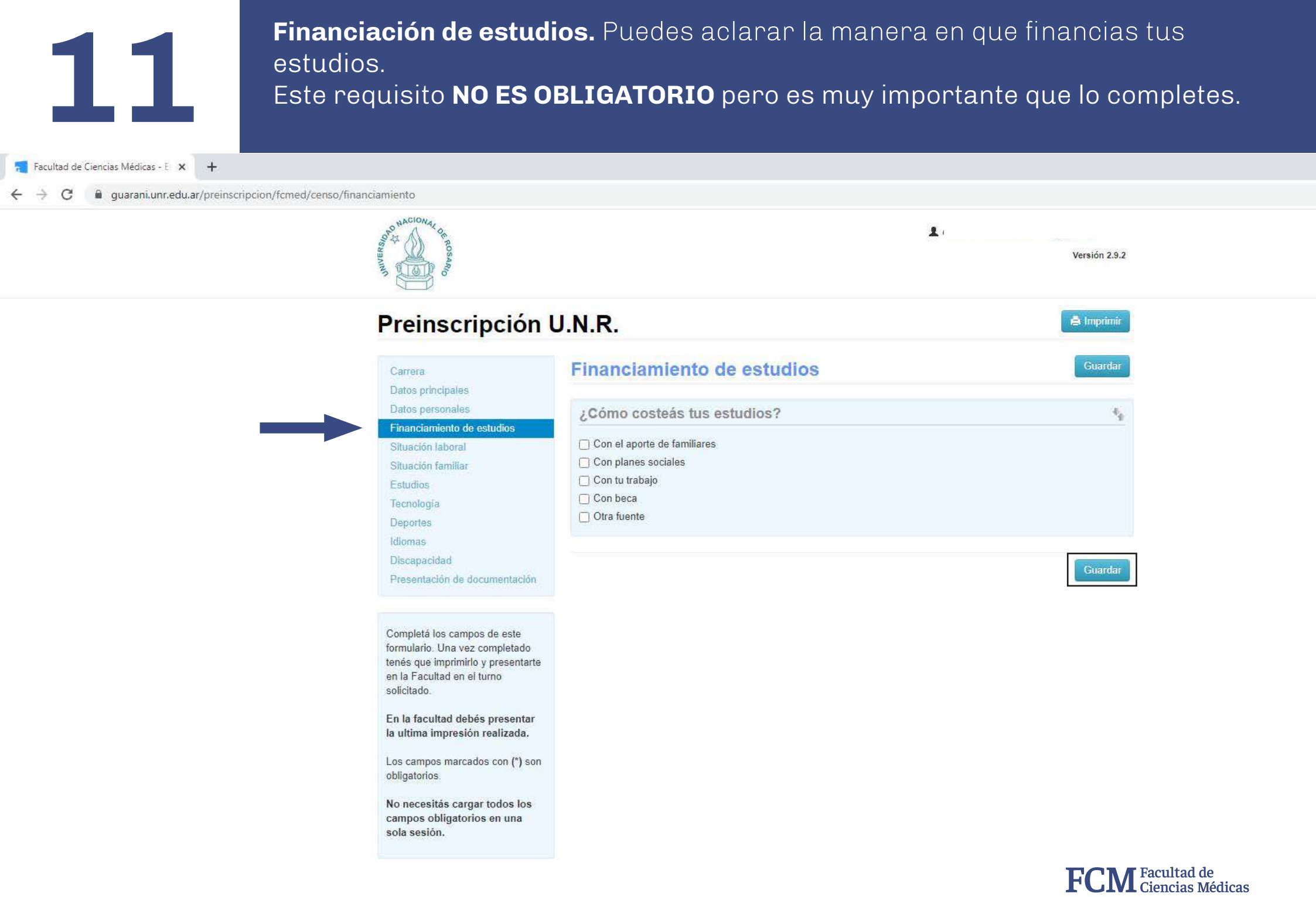

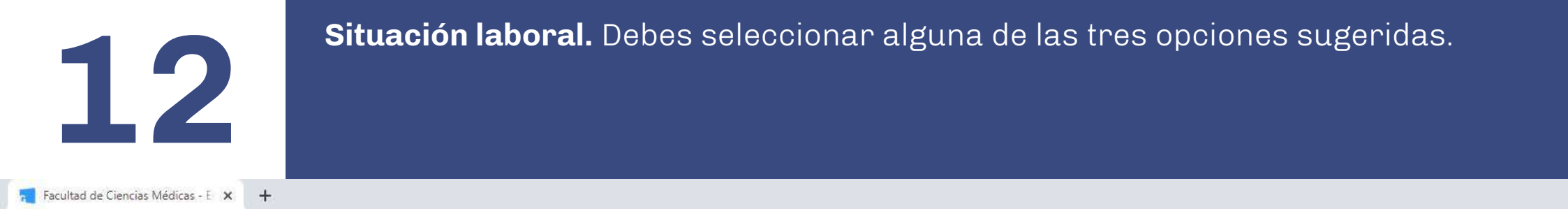

guarani.unr.edu.ar/preinscripcion/fcmed/censo/datos\_laborales

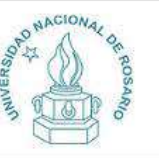

## Preinscripción U.N.R.

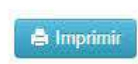

÷.

Ψ,

dar

Versión 2.9.2

1

Datos principales Datos personales

Financiamiento de estudios

#### Situación laboral

Situación familiar

Estudios

Tecnología

Carrera

Deportes

Idiomas

Discapacidad

Presentación de documentación

Completá los campos de este formulario. Una vez completado tenés que imprimirlo y presentarte en la Facultad en el turno solicitado.

En la facultad debés presentar la ultima impresión realizada.

Los campos marcados con (\*) son obligatorios.

No necesitás cargar todos los campos obligatorios en una sola sesión.

### Situación laboral

Situación laboral Condición de actividad durante la semana pasada (\*) -- Seleccioná --Seleccioná -Trabajaste al menos una hora (incluye a los que no trabajaron por licencia, vacaciones, enfermedad) No trabajaste y buscaste trabajo en algún momento de los últimos 30 días No trabajaste y no buscaste trabajo (no estás pensando en trabajar)

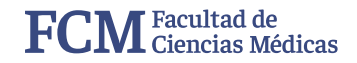

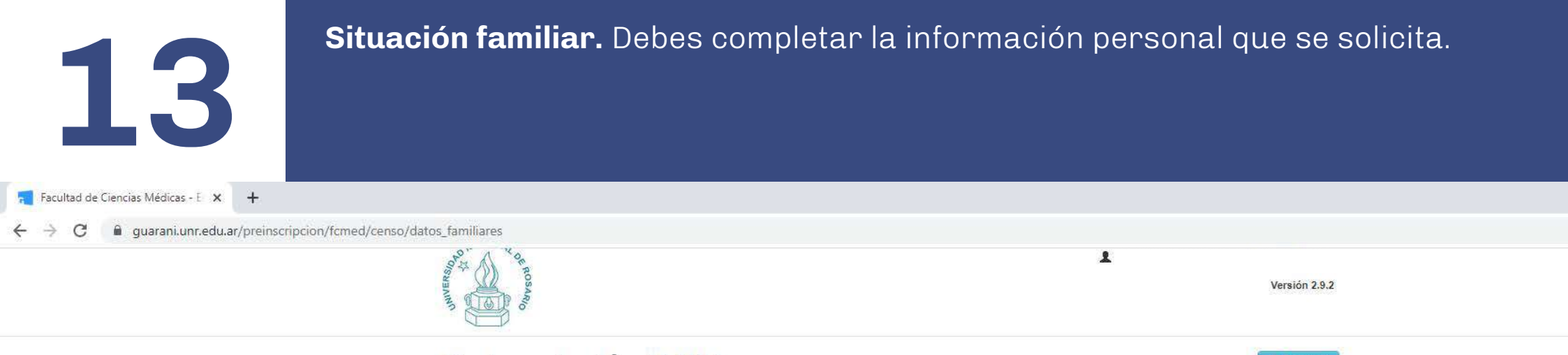

| Carrera                                                             | Situación familiar                                                                                                    |     |                                                                                                    |     |
|---------------------------------------------------------------------|----------------------------------------------------------------------------------------------------|-----|----------------------------------------------------------------------------------------------------|-----|
| Datos principales<br>Datos personales<br>Financiamiento de estudios | Situacion familiar                                                                                                    |     |                                                                                                    |     |
| Situación laboral                                                   | Estado civil (*)                                                                                                    |     |                                                                                                    |     |
| Situación familiar                                                  | Seleccioná                                                                                                    | ~   |                                                                                                    |     |
| Estudios<br>Tecnología<br>Deportes                                  | ☐ ¿Estás unido de hecho?<br>Cantidad de hijos                                                                                                    |     | Cantidad de familiares a cargo                                                                                                    |     |
| Idiomas                                                             | Seleccioná                                                                                                    | *   | Seleccioná                                                                                                    |     |
| Discapacidad                                                        | 4 m                                                                                                    |     | 12                                                                                                    |     |
| Presentación de documentación                                       | Datos de tu padre                                                                                                    |     |                                                                                                    |     |
| Completá los campos de este                                         | Apellido                                                                                                    |     | Nombres                                                                                                    |     |
| formulario. Una vez completado                                      |                                                                                                    |     |                                                                                                    |     |
| en la Facultad en el turno                                          | ¿Vive? (*)                                                                                                    |     | Máximo nivel de estudios cursados                                                                                                    | (*) |
| solicitado.                                                         | Seleccioná                                                                                                    | ~   | Seleccioná                                                                                                    |     |
| En la facultad debés presentar<br>la ultima impresión realizada.    | L a partir to polytoport                                                                                                    | 1   | 1) energing the techniquese                                                                                                    |     |
| Los campos marcados con (*) son                                     | Datos de tu madre                                                                                                    |     |                                                                                                    |     |
| obligatorios.                                                       | Apellido                                                                                                    |     | Nombres                                                                                                    |     |
| No necesitás cargar todos los<br>campos obligatorios en una         |                                                                                                    |     |                                                                                                    |     |
| sola sesión.                                                        | ¿Vive? (*)                                                                                                    |     | Máximo nivel de estudios cursados                                                                                                    | (*) |
|                                                                     | Service and the service service se | 100 | and the second second se |     |

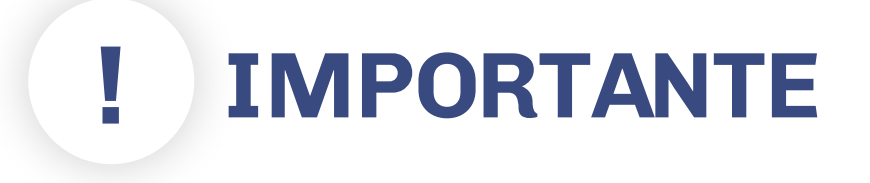

## **Paso 14 - Estudios**

En caso de no encontrar la escuela donde finalizaste tus estudios secundarios, **seleccionar cualquier colegio que aparece en lista**. En el caso del título secundario realizar el mismo proceso.

Cuando **entregas la documentación debes aclarar que** la escuela y el título que registraste **son incorrectos.** 

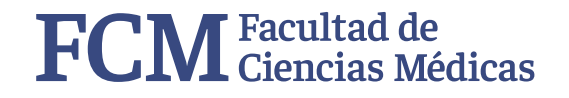

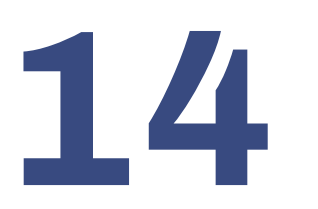

Deberás completar el año que finalizaste tus estudios secundarios (o el año en que terminarás) y agregar la escuela donde los realizaste (o estás realizando) y <u>que título obtuviste (u obtendrás)</u>.

| <i>夏☆(</i> )) ち                                                  |                              |                                     |    |
|------------------------------------------------------------------|------------------------------|-------------------------------------|----|
| O'RAPAS                                                          |                              | Versión 2.9.2                       | 2  |
|                                                                  |                              |                                     |    |
| Preinscripción U                                                 | .N.R.                        | 🖨 Imprimir                          |    |
|                                                                  |                              |                                     |    |
| Carrera                                                          | Estudios                     | Guardar                             |    |
| Datos principales                                                |                              |                                     |    |
| Datos personales<br>Financiamiento de estudios                   | Nivel secundario / Polimodal | * <sub>f</sub>                      | k. |
| Situación laboral                                                | Año de egreso (*)            |                                     |    |
| Situación familiar                                               | Seleccioná 🗸 🗸               |                                     |    |
| Estudios                                                         | Colegio Secundario (*)       |                                     |    |
| Deportes                                                         |                              |                                     |    |
| Idiomas                                                          | Seleccionar colegio Limpiar  |                                     |    |
| Discapacidad<br>Presentación de documentación                    | Título Secundario (*)        |                                     |    |
| r resonación de documentación                                    |                              |                                     |    |
|                                                                  | Seleccionar título           |                                     |    |
| Completa los campos de este<br>formulario. Una vez completado    |                              |                                     |    |
| tenés que imprimirlo y presentarte<br>en la Facultad en el turno | Otros estudios superiores    | * <sub>4</sub>                      |    |
| solicitado.                                                      | Universidad o Institución    | Tipo                                |    |
| En la facultad debés presentar<br>la ultima improsión realizada  |                              | Seleccioná 🗸 🗸                      |    |
|                                                                  | Carrera                      |                                     |    |
| obligatorios.                                                    |                              |                                     |    |
| No necesitás cargar todos los                                    | Estado                       | Áreas                               |    |
| campos obligatorios en una sola sesión.                          | Seleccioná 👻                 | Seleccioná 🗸 🗸 🗸                    |    |
| Dehes ingre                                                      |                              | Año de ejueso a cita inica a cita d |    |
|                                                                  | Seleccioná 🗸                 | Seleccioná 🗸                        |    |

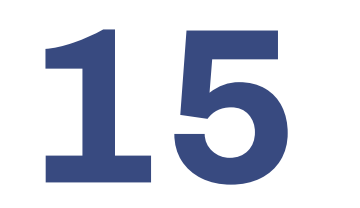

**Tecnología.** Si dispones de PC lo podés aclarar. Este requisito **NO ES OBLIGATORIO** pero es muy importante que lo completes.

🗧 Facultad de Ciencias Médicas - E 🗙 🕇

C 🔒 guarani.unr.edu.ar/preinscripcion/fcmed/censo/tecnologia

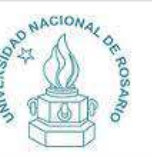

## Preinscripción U.N.R. Carrera Datos principales

Datos personales Financiamiento de estudios Situación laboral Situación familiar Estudios

Tecnología

Deportes

Idiomas

Discapacidad

Presentación de documentación

Completá los campos de este formulario. Una vez completado tenés que imprimirlo y presentarte en la Facultad en el turno solicitado.

En la facultad debés presentar la ultima impresión realizada.

Los campos marcados con (\*) son obligatorios.

No necesitás cargar todos los campos obligatorios en una sola sesión. 

 Tecnología
 Image: Constraint of the second state of the second state of the seco

1

| Acceso a Internet                      | 1   |  |
|----------------------------------------|-----|--|
| ¿Con qué regularidad accedés a interne | it? |  |
| Seleccioná                             | ~   |  |

Guardar

Versión 2.9.2

🚔 Imprimir

통

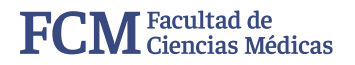

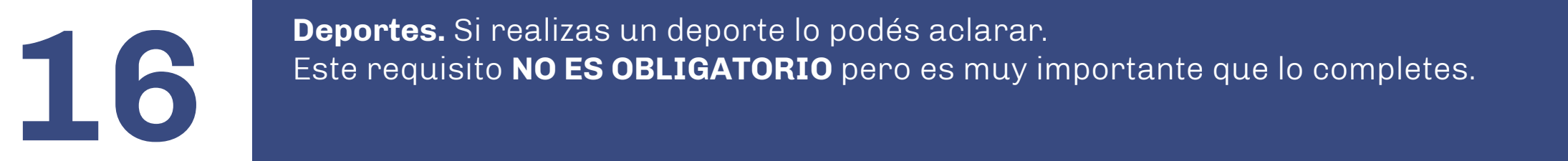

🗧 Facultad de Ciencias Médicas - E 🗙 🕂 🕂

← → C 🔒 guarani.unr.edu.ar/preinscripcion/fcmed/censo/deportes

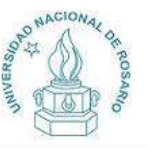

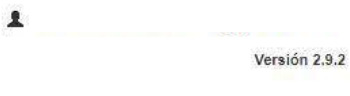

#### Preinscripción U.N.R. 🚔 Imprimir Deportes Carrera Datos principales Datos personales Deportes ξ, Financiamiento de estudios ¿Practicás deportes? Situación laboral Situación familiar Estudios Tecnología Deportes Discapacidad Presentación de documentación Completá los campos de este formulario. Una vez completado tenés que imprimirlo y presentarte en la Facultad en el turno solicitado En la facultad debés presentar la ultima impresión realizada. Los campos marcados con (\*) son obligatorios. No necesitás cargar todos los campos obligatorios en una sola sesión.

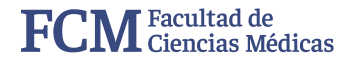

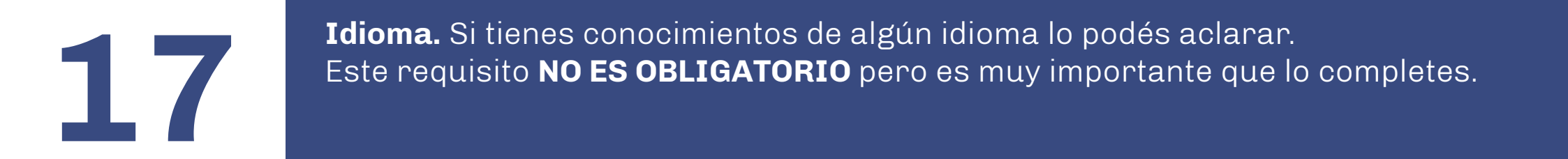

Facultad de Ciencias Médicas - E 🗙 +

guarani.unr.edu.ar/preinscripcion/fcmed/censo/idiomas C

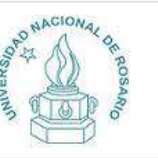

Carrera Datos principales Datos personales Financiamiento de estudios

## Preinscripción U.N.R.

### Idiomas

| Datos principales             |                         |          |            |   |  |  |  |
|-------------------------------|-------------------------|----------|------------|---|--|--|--|
| Datos personales              | Conocimiento de idiomas |          |            |   |  |  |  |
| Financiamiento de estudios    |                         |          |            |   |  |  |  |
| Situación laboral             | Inglés                  |          | Alemán     |   |  |  |  |
| Situación familiar            | Seleccioná              | ~        | Seleccioná | ~ |  |  |  |
| Estudios                      |                         |          | Italiano   |   |  |  |  |
| Tecnología                    | Frances                 |          |            |   |  |  |  |
| Deportes                      | Seleccioná              | ~        | Seleccioná | ~ |  |  |  |
| Idiomas                       | Portugués               |          | Otro       |   |  |  |  |
| Discapacidad                  | Potentierz              |          |            |   |  |  |  |
| Presentación de documentación |                         | <u> </u> |            |   |  |  |  |

1

Completá los campos de este formulario. Una vez completado tenés que imprimirlo y presentarte en la Facultad en el turno solicitado.

En la facultad debés presentar la ultima impresión realizada.

Los campos marcados con (\*) son obligatorios.

No necesitás cargar todos los campos obligatorios en una sola sesión.

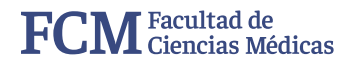

Versión 2.9.2

🖨 Imprimir

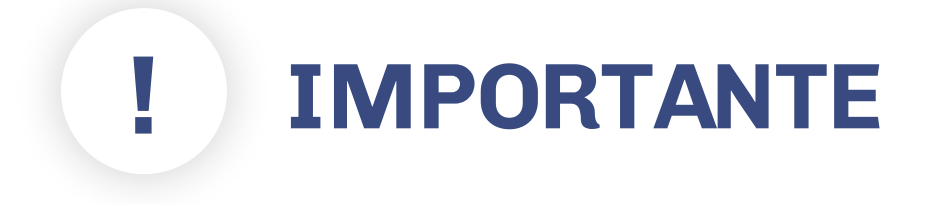

## Discapacidad

Por consultas comunicarse con el Área de integración e inclusión de personas con discapacidad:

Teléfono: 341 420 1200 Int. 376

Correo: discapacidadintegracion@unr.edu.ar

En el caso que no poseas ninguna discapacidad, saltear este paso.

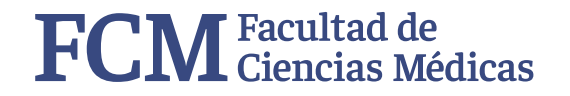

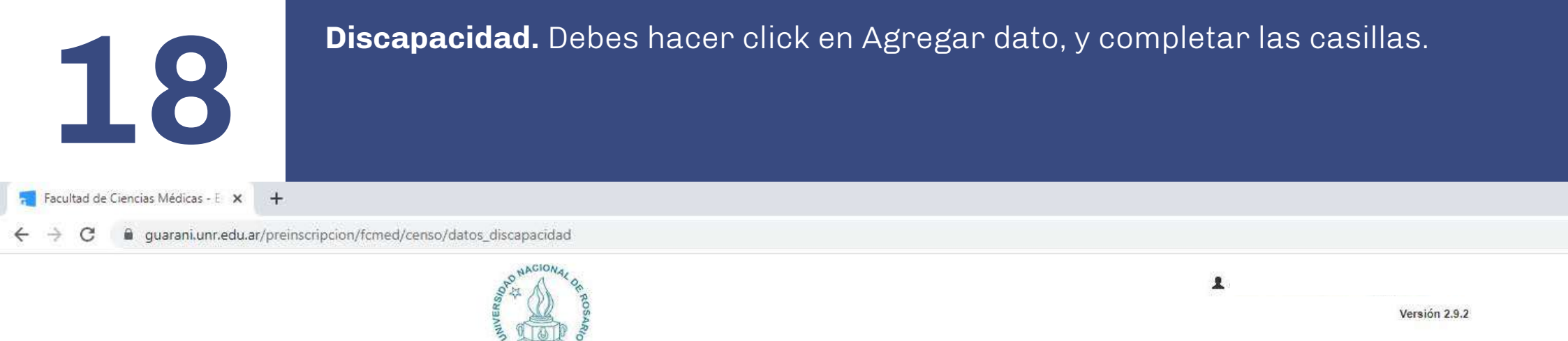

Discapacidad

gregar dato

## Preinscripción U.N.R.

Carrera Datos principales Datos personales Financiamiento de estudios Situación familiar Estudios Tecnología Deportes Idiomas Discapacidad Presentación de documentación

Completá los campos de este formulario. Una vez completado tenés que imprimirlo y presentarte en la Facultad en el turno solicitado.

En la facultad debés presentar la ultima impresión realizada.

Los campos marcados con (\*) son obligatorios.

No necesitás cargar todos los campos obligatorios en una sola sesión.

## Por cualquier consulta o sugerencia podés comunicarte con el ÁREA DE INTEGRACIÓN E INCLUSIÓN DE PERSONAS CON DISCAPACIDAD. Maipú 1065 Piso 3 Of. 315 Teléfono: 341 420-1200 Int. 376 Correo electrónico: discapacidadintegracion@unr.edu.ar

No has ingresado datos de discapacidad.

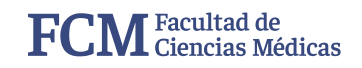

🚔 Imprimir

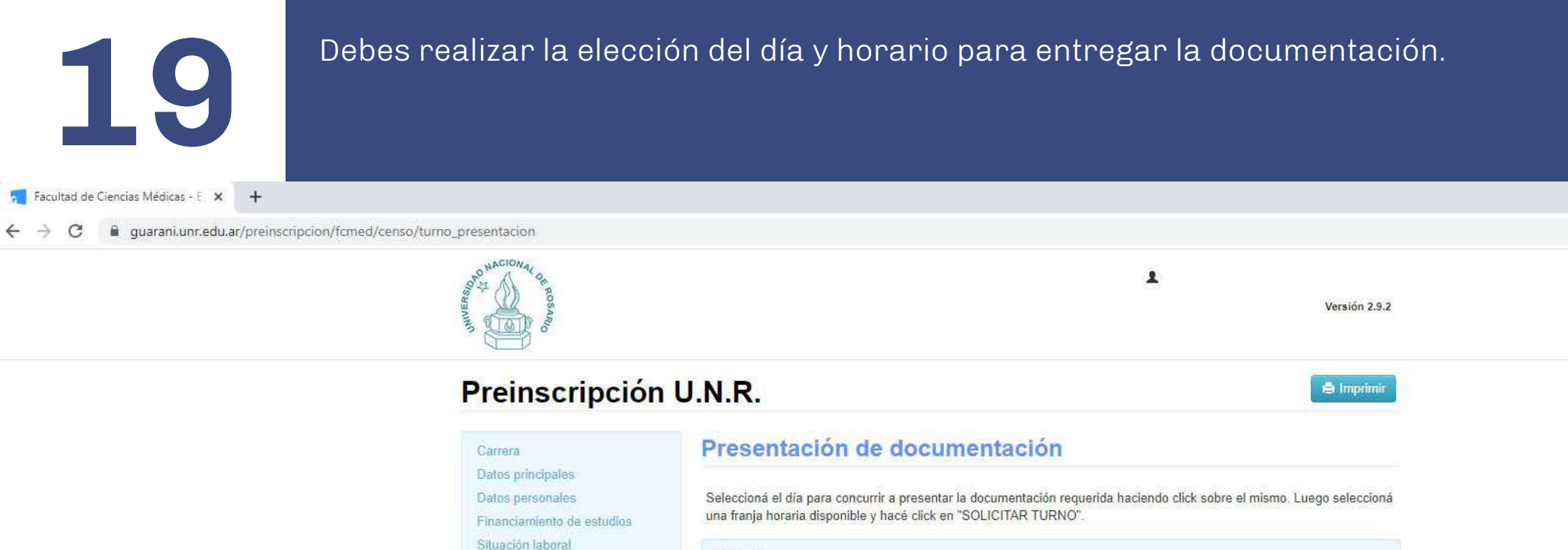

Turno

Fecha (\*)

Franjas horarias disponibles (\*)

×

En la facultad debés presentar la ultima impresión realizada.

Presentación de documentación

Situación familiar Estudios

Tecnologia

Deportes Idiomas Discapacidad

Los campos marcados con (\*) son obligatorios.

No necesitás cargar todos los campos obligatorios en una sola sesión.

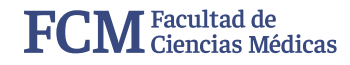

Solicitar tumo

200 Debes realizar la elección del día y horario para entregar la documentación\*.

C @ guarani.unr.edu.ar/preinscripcion/fcmed/censo/turno\_presentacion

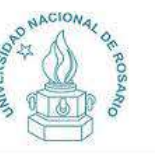

Preinscripción U.N.R.

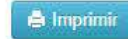

Versión 2.9.2

L comunicacion.med.unr@gmail.com >

#### Carrera

Datos principales

Datos personales

Financiamiento de estudios

Situación laboral

Situación familiar

Estudios

Tecnología

Deportes

Idiomas Discapacidad

Presentación de documentación

Completá los campos de este formulario. Una vez completado tenés que imprimirlo y presentarte en la Facultad en el turno solicitado.

En la facultad debés presentar la ultima impresión realizada.

Los campos marcados con (\*) son obligatorios.

No necesitás cargar todos los campos obligatorios en una sola sesión.

## Presentación de documentación

Seleccioná el día para concurrir a presentar la documentación requerida haciendo click sobre el mismo. Luego seleccioná una franja horaria disponible y hacé click en "SOLICITAR TURNO".

| Turno          |     |    |     |       |                             |    |                                    |
|----------------|-----|----|-----|-------|-----------------------------|----|------------------------------------|
| Fecha (*) Fran |     |    |     | Franj | as horarias disponibles (*) |    |                                    |
| 0              | Nov |    | ~ 2 | 020   | v                           |    | ~                                  |
| Do             | Lu  | Ma | Mi  | Ju    | Vi                          | Sá | Solicitar turno                    |
| T.             | 2   | 3  | 4   | 5     | 6                           | 7  |                                    |
| 8              | 9   | 10 | 11  | 12    | 13                          | 14 |                                    |
| 15             | 16  | 17 | 18  | 19    | 20                          | 21 | * Aclaración                       |
| 22             | 23  | 24 | 25  | 26    | 27                          | 28 |                                    |
| 29             |     |    |     |       |                             |    | Cada carrera tiene días y horarios |

especificos para la entrega de documentación. Los mismos se encuentran disponibles en:

### fcm.unr.edu.ar/ingresantes

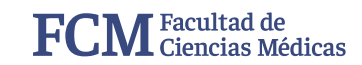

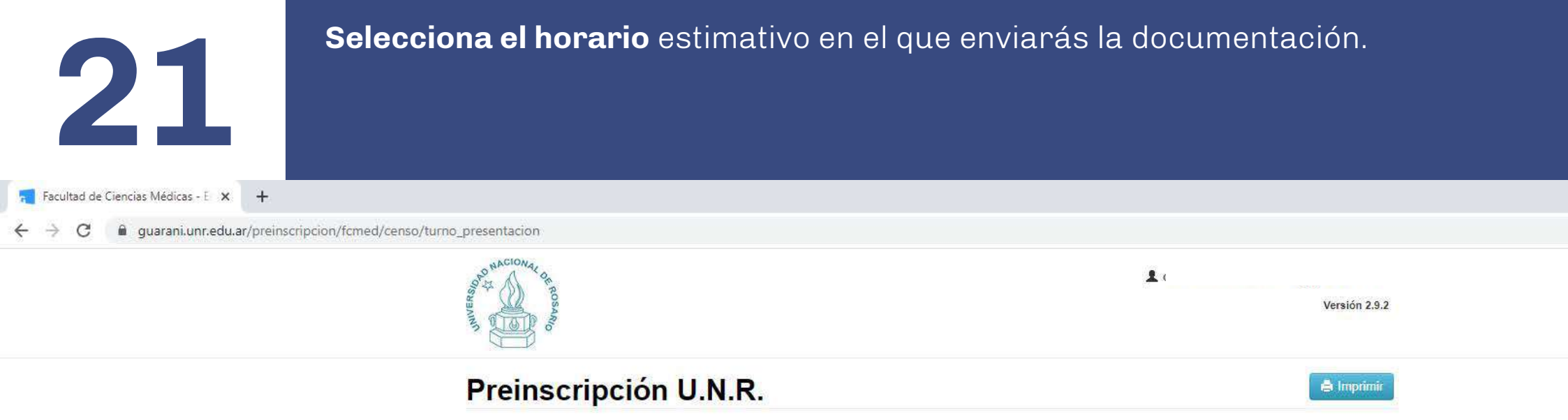

#### Carrera

Datos principales

Datos personales

Financiamiento de estudios

Situación laboral

Situación familiar

Estudios

Tecnología

Deportes

Idiomas Discapacidad

Presentación de documentación

Completá los campos de este formulario. Una vez completado tenés que imprimirlo y presentarte en la Facultad en el turno solicitado.

En la facultad debés presentar la ultima impresión realizada.

Los campos marcados con (\*) son obligatorios.

No necesitás cargar todos los campos obligatorios en una sola sesión.

### Presentación de documentación

Seleccioná el día para concurrir a presentar la documentación requerida haciendo click sobre el mismo. Luego seleccioná una franja horaria disponible y hacé click en "SOLICITAR TURNO".

| Turno      |                                  |                 |
|------------|----------------------------------|-----------------|
| Fecha (*)  | Franjas horarias disponibles (*) |                 |
| 02/11/2020 | Seleccioná 🗸                     |                 |
|            |                                  | Solicitar turno |

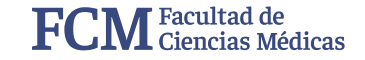

All south

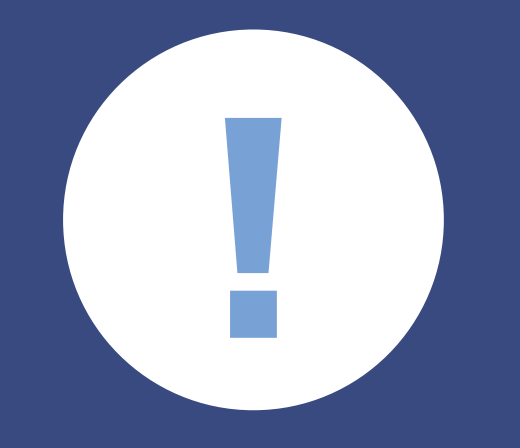

# ATENCIÓN

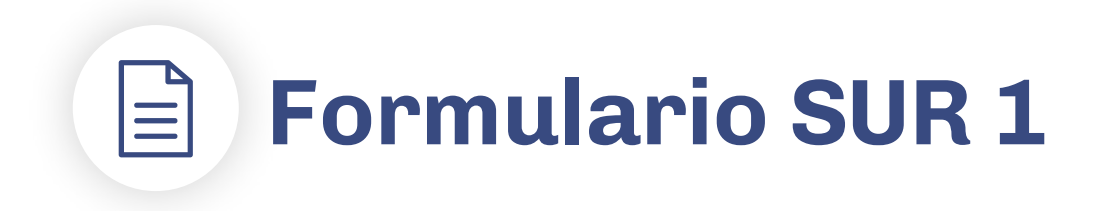

Este paso es fundamental para finalizar tu preinscripción a la Facultad.

Para completar el trámite **debes hacer click en "imprimir"** y descargarás el Formulario SUR 1 (Archivo PDF).

Solo se validan y finalizan las preinscripciones en las que se hace click en IMPRIMIR.

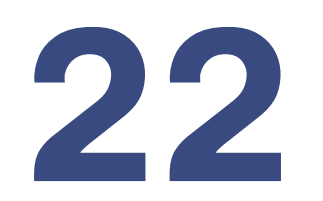

Una vez seleccionado el día y el horario de entrega de la documentación, **debes hacer click en "imprimir" para poder descargar el Formulario SUR 1.** 

🗧 Facultad de Ciencias Médicas - E 🗙 🕂

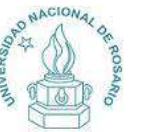

Carrera Datos principales

Preinscripción U.N.R.

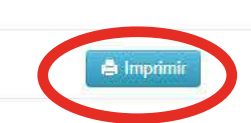

Versión 2.9.2

1

#### Presentación de documentación

Tenés asignado el siguiente turno para presentar la documentación requerida:

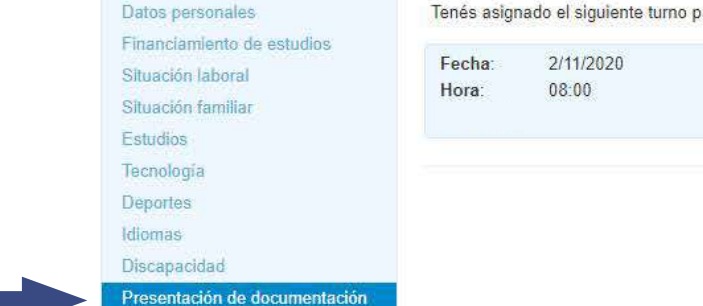

Completá los campos de este formulario. Una vez completado tenés que imprimirlo y presentarte en la Facultad en el turno solicitado.

En la facultad debés presentar la ultima impresión realizada.

Los campos marcados con (\*) son obligatorios.

No necesitás cargar todos los campos obligatorios en una sola sesión.

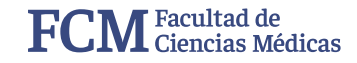

## Ejemplo de la primera página del Formulario SUR 1

Este formulario contiene 5 páginas

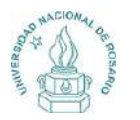

Universidad Nacional de Rosario Ficha del aspirante:

Ficha de inscripción nro.: 95167420 Fecha de última modificación: 7/10/2020

Apellido:

Nombres:

#### CARRERA(S) A INSCRIBIRSE:

| Unidad Académica | Carrera  | Sede                | Modalidad  |
|------------------|----------|---------------------|------------|
| CIENCIAS MEDICAS | MEDICINA | Escuela de Medicina | Presencial |

#### Turno preferido: Noche

#### **Datos principales**

Datos personales

| País emisor del                          | Argentina                     | Tipo de Documento                         | Documento Nacional de Identidad   |
|------------------------------------------|-------------------------------|-------------------------------------------|-----------------------------------|
| Nro, documento                           |                               | Nacionalidad                              | Argentino                         |
| Género                                   | Femenino                      | Número de CUIL                            | - ingeniuito                      |
| E-mail                                   |                               | Número de celular                         |                                   |
| Datos de nacimiento                      |                               |                                           |                                   |
| Fecha                                    | 16/12/2002                    | Localidad                                 | San Francisco, Cordoba, Argentina |
| Pasaporte                                |                               |                                           |                                   |
| País emisor                              |                               | Número de Pasaporte                       |                                   |
| Visa                                     |                               |                                           |                                   |
| Tipo de visa                             |                               | Fecha de otorgamiento                     |                                   |
| Vencimiento                              |                               |                                           |                                   |
| Residencia                               |                               |                                           |                                   |
| Tipo de residencia                       |                               | Fecha de otorgamiento<br>de la residencia |                                   |
| Fecha de vencimiento de<br>la residencia |                               |                                           |                                   |
| atos personales                          |                               |                                           |                                   |
| Obra social                              |                               |                                           |                                   |
| Cobertura de salud                       | Carecés de cobertura de salud |                                           |                                   |
| Domicilio durante el p                   | eríodo de clases              |                                           |                                   |
|                                          |                               |                                           | Dégine 1 de 5                     |

## Ejemplo de Formulario SUR 1 completo

| 唐                                                                                                    | Factor and a                                                                                                    | 198-2001 To | erenter, Frita     |                              |
|----------------------------------------------------------------------------------------------------|----------------------------------------------------------------------------------------------------|-------------|--------------------|------------------------------|
| Ficha da teor ipelle i<br>Ficha de difere cod                                                                                                    | 14.: 143(70))<br>Teation 110                                                                                                    |             |                    | -                            |
| Antikle: Texterior                                                                                                    |                                                                                                    |             |                    |                              |
| Sanders Date                                                                                                    |                                                                                                    |             |                    |                              |
| ten de l'Resta linio                                                                                                    | -                                                                                                    |             |                    |                              |
| a subject to be a state of the state                                                                                                    | 10000                                                                                                    |             |                    |                              |
| CABRERAPS A P                                                                                                    | SCIUBIRSI                                                                                                    | 6e : -      |                    |                              |
| 1                                                                                                    | Avellance                                                                                                    | Carties     |                    | Statelited.                  |
| 1000                                                                                                    | IN MEDICAS                                                                                                    | MERKIN      | Ticarte & Makuna   | thoreast.                    |
| Tame preficials. No.                                                                                                    | 8+                                                                                                    |             |                    |                              |
| Data principales                                                                                                    |                                                                                                    |             |                    |                              |
| Antoni provinsilov                                                                                                    |                                                                                                    |             |                    |                              |
| The reserves                                                                                                    | ingeneration of the                                                                                                    |             | Tarah Income       | Descent Terrori & Married    |
| The Property                                                                                                    | A-1880                                                                                                    |             |                    | -                            |
| 1 Married                                                                                                    | free of the local division of the local division of the local divi |             | Photo: in CLIR.    | 2110281                      |
| 6-001                                                                                                    | maintenant                                                                                                    | philippe -  | Name & other       | water by the read            |
| diam of the literation                                                                                                    |                                                                                                    |             |                    |                              |
| Parties.                                                                                                    | m12.845                                                                                                    |             | London             | inclusion, longing, legence, |
| Camperis                                                                                                    |                                                                                                    |             |                    |                              |
| Neimer                                                                                                    |                                                                                                    |             | Silano & Response  | 642 - C                      |
| +Lm                                                                                                    |                                                                                                    |             |                    |                              |
| Taxat                                                                                                    |                                                                                                    |             | Total actualized   |                              |
| Transment.                                                                                                    |                                                                                                    |             | 10 M 10 M 10 M 1   |                              |
| Antenia                                                                                                    |                                                                                                    |             |                    |                              |
| -                                                                                                    |                                                                                                    |             | Towney our past or |                              |
|                                                                                                    |                                                                                                    |             |                    |                              |
| Annual a                                                                                                    |                                                                                                    |             |                    |                              |
| for the second second s |                                                                                                    |             |                    |                              |

## Hoja 1

|                     | Fights det soulizante: The                                                                                                    | where Diffie          |                            |
|---------------------|----------------------------------------------------------------------------------------------------|-----------------------|----------------------------|
| 0451                |                                                                                                    |                       |                            |
|                     | Tables of Assessed for the Real Social Socia | No. The second        |                            |
| Per ungesteller og  | Provide Station (Strength Strength Stre |                       |                            |
| stalies             |                                                                                                    |                       |                            |
| Med                 | inual of                                                                                                    |                       |                            |
| 10.0                | 28                                                                                                    | Chiefelanakate        | hart to a set in the stand |
| Table in cashing in | A MACHINE STREET, STREET, STRE |                       |                            |
| Importion           |                                                                                                    |                       |                            |
| hyperas             |                                                                                                    |                       |                            |
| (maintaine and      | in .                                                                                                    |                       |                            |
| Salado procedulo?   |                                                                                                    |                       |                            |
| Read and a process  | 8.                                                                                                    | Role and a shire      | 14-                        |
| Postinice           | 85                                                                                                    | Personal and a second | 10.                        |
| Delpaneter          |                                                                                                    |                       |                            |
| rend                | 24                                                                                                    | These                 | 20                         |
| . firmer            | bu-                                                                                                    | T-Maketo              | Pas                        |
| Training of         | -                                                                                                    | 10.00                 |                            |
| . upper manife      |                                                                                                    | a seal amount         |                            |
|                     |                                                                                                    |                       |                            |
|                     |                                                                                                    |                       |                            |
|                     |                                                                                                    |                       |                            |
| Founds 7/16/2020    |                                                                                                    |                       |                            |
| Resarts, 7/16/302   | e.                                                                                                    |                       | FURMA                      |
| Ronarta, 7/10/3/02  | E.                                                                                                    |                       | нкма                       |
| Resarts, 7/16/3/25  | E.                                                                                                    | Cherrory,             | FERMA                      |
| Rosarta, 7/16/2021  | E.                                                                                                    | -                     | FIRMA                      |
| Rosarta, 7/16/3025  | C.                                                                                                    |                       | FIRMA                      |
| Romanta, 7/16/3024  | £                                                                                                    |                       | FIRMA                      |
| Rosarta, 7/16/302   | 2                                                                                                    |                       | FIEMA                      |
| Resarta, 7/10/2021  | E.                                                                                                    |                       | FIRMA                      |

Hoja 3

| - 0446 ·  |               | 5 |
|-----------|---------------|---|
|           |               |   |
|           |               |   |
|           |               |   |
|           |               |   |
|           |               |   |
|           |               |   |
|           |               |   |
|           |               |   |
|           |               |   |
|           |               |   |
|           |               |   |
|           |               |   |
|           |               |   |
|           |               |   |
|           |               |   |
| ORDESCIAL | - PROV INSIMA |   |

Hoja 5

| cata<br>No.<br>Nama<br>Nama<br>Nama Cata<br>Nama Cata<br>Nama Cata<br>Nama Cata<br>Nama Cata<br>Nama Cata<br>Nama Cata<br>Nama Cata<br>Nama Cata<br>Nama Cata<br>Nama Cata<br>Nama<br>Nama Cata<br>Nama<br>Nama<br>Nama<br>Nama<br>Nama<br>Nama<br>Nama<br>N                                                                                                    | formation<br>-<br>-<br>-<br>-<br>-<br>-<br>-<br>-<br>-<br>-<br>-<br>-<br>-                                                     | Tanan<br>Tanan<br>Tanan<br>Tanan<br>Tanan | a)<br>-<br>-<br>                                                                                                    |
|----------------------------------------------------------------------------------------------------|----------------------------------------------------------------------------------------------------|-------------------------------------------|----------------------------------------------------------------------------------------------------|
| Ho<br>Hana<br>Halay Ana<br>Halansha<br>Marina Arganisan<br>Analisi Arganisan<br>Halay Arganisan<br>Marina Arganisan<br>Marina Arganisan<br>Marina Arganisan<br>Marina Arganisan<br>Marina Arganisa<br>Marina Arganisa<br>Marina Argan | ]<br>-<br>-<br>Control of a standard standard standard standard standard standard standard standard standard standard standard | Nyanaana<br>kasalaa<br>Tyo di sootaani    | - La Managar Carry Inne<br>Is Manton<br>Tanan<br>Tan                                                                                                    |
| Tatan<br>Salay Kara<br>Tatan Sala<br>Sala Sala Sala Sala<br>Sala Sala Sala                                                                                                    | -<br>Ten helt als stympolis.<br>-<br>                                                                                          | Tan di sectari                            | Tan Annual and Annual Annual Annua                                                                                                    |
| nang-tau<br>terterty<br>gangeterty<br>and the operator<br>and<br>the operator<br>and                                                                                                    | eren<br>-<br>Con banta te organ guiden<br>-<br>Secolarezh er tra Jacon art porte                                               | Tan di santana                            | Ĩ                                                                                                    |
| Loninetp<br><u>Congenitation</u><br>Loninet fails de procedure<br>Cale                                                                                                    | -<br>Con basila is stranopatha<br>Contacta is anna -<br>An charakt et im Jacon art port                                        | Tan di testano                            | 100                                                                                                    |
| and the second second s                                                                                                    | Contentin in sign spatia.<br>In clouds of its Jacob and posts                                                                  |                                           |                                                                                                    |
| insi thi is provides<br>Cale                                                                                                    | ar chards or the party art your                                                                                                |                                           |                                                                                                    |
| Cally                                                                                                    |                                                                                                    | and the contractor.                       |                                                                                                    |
|                                                                                                    | Territor                                                                                                    |                                           |                                                                                                    |
| Pha                                                                                                    | 211 (R.)                                                                                                    | (ALARDON PARTY)                           | 24                                                                                                    |
| A second                                                                                                    |                                                                                                    | for all the                               | Concession in the local division in the local division in the loca |
| Tange Total                                                                                                    | Auna -                                                                                                    | - Barrie                                  | hatten:                                                                                                    |
| Lindow far                                                                                                    | 900                                                                                                    |                                           |                                                                                                    |
| and the set of persons of                                                                                                    | drynde -                                                                                                    |                                           |                                                                                                    |
| Basie                                                                                                    | Tuban                                                                                                    |                                           |                                                                                                    |
| in the second                                                                                                    |                                                                                                    |                                           |                                                                                                    |
| Report Advances                                                                                                    |                                                                                                    |                                           |                                                                                                    |
| Condition of contrained<br>Bernstein & sources of                                                                                                    | to and part of the same street.                                                                                                | 11 <b>1</b>                               |                                                                                                    |
| Exception in                                                                                                    |                                                                                                    | Excercisionalis in<br>Although            |                                                                                                    |
| antin facility                                                                                                    |                                                                                                    |                                           |                                                                                                    |
| manual dan Mar                                                                                                    |                                                                                                    |                                           |                                                                                                    |
| hearing                                                                                                    | laine .                                                                                                    | Same .                                    | 44                                                                                                    |
| hates als as preside                                                                                                    |                                                                                                    | 20070112030                               | 2                                                                                                    |
| April 10                                                                                                    | (manipum)                                                                                                    | Trades                                    | ine Debi                                                                                                    |
| Tarra                                                                                                    | •                                                                                                    | states and the                            |                                                                                                    |
| The Dalla de Les Marie                                                                                                    | Total dama or be maked                                                                                                    | Reservable of                             | Owner - replack and states                                                                                                    |
| Real Property of                                                                                                    | Ferrare and the log street with                                                                                                |                                           |                                                                                                    |
| the second second                                                                                                    |                                                                                                    |                                           |                                                                                                    |
|                                                                                                    | 210                                                                                                    | Sec.                                      | Annual Witness                                                                                                    |
| inter .                                                                                                    |                                                                                                    | Stationard at                             | International Contractory of Contractory                                                                                                    |
|                                                                                                    |                                                                                                    |                                           |                                                                                                    |

## Hoja 2

| 100                                                                                                    |                                                                                                    |
|----------------------------------------------------------------------------------------------------|----------------------------------------------------------------------------------------------------|
|                                                                                                    | Fiele del orpitante: Trendotte Diffe                                                                                                    |
| Presidence of the                                                                                                    | a period for the of regimentic de la factorization                                                                                                    |
| A ROAT METERS                                                                                                    | 100 The debased services are thermore PAP's contracted by an address are the FMM and the                                                                                                    |
| dream him. (See                                                                                                    | ten ale aritema X2 ( )                                                                                                    |
| A consistent of a                                                                                                    | - approved departs: 383,000 are provide specific operation resolves - monthly requiremental probations<br>requires addressing and an appealing specific specific action of the second department of the providence of the<br>specific addressing and the specific specific specific action of the specific action of the specific action of the<br>specific addressing and the specific specific specific action of the specific action of the specific ac                                                                                                    |
| A                                                                                                    |                                                                                                    |
| In the PERLIVICEN                                                                                                    | Contraction of the second second se                                                                                                    |
| 1.D.S.I. Fenanster                                                                                                    | anyomick's fur bears present. New president 102 adjacements a 2007 adjacement                                                                                                    |
| * C. Den ( A & J Sec. )                                                                                                    | tende Manor y de Sourie TIT rocknamen, dannaf, en jer man "Wit 1                                                                                                    |
| & Contribution do you                                                                                                    | allyseide & Fatulie: Lowesterio: / corp. on exame adulate at measure in increments in                                                                                                    |
| Mondiello Rescrice                                                                                                    | Indelet Menutic Advertises of Advance and Advance and Adv                                                                                                    |
| instantishis the Cri                                                                                                    | Adjusts a subject and approximate of the period of the period of the period of the second second second second                                                                                                    |
| a showe have                                                                                                    | the second second second second second second                                                                                                    |
| O.Coddrain Last                                                                                                    | Han And allow ( providently havin of FC/WIMTY )                                                                                                    |
| 11                                                                                                    |                                                                                                    |
| instantia ne Zola                                                                                                    | annen i nora diserminazioni competenza in merme divisiti di Departal Albert annacio.<br>ante Pidello Pattorali. Timenali stat unter lendranti con el alberte de Distante tros dende el                                                                                                    |
| Automation is set in                                                                                                    | ere Jaurath I                                                                                                    |
| 15 Eventsis de Novie<br>15 Eventsbade de B                                                                                                    | heldels L'acconstate a font. Alla frecata a appendichada el necessitar de la increase en el                                                                                                    |
| Of Constillation of                                                                                                    | Beladian Berandarian / Carriadar en Patari con enterente solaran las este argenteras o                                                                                                    |
| Reconcidents in the l                                                                                                    | Expension According to present on comparison (11/14/2021)                                                                                                    |
| Advenix separation per                                                                                                    | at alterable angesthere on it Direction Sectional do Algorithmeter (                                                                                                    |
| PA-EXMANDER PT                                                                                                    | N2 Japear per differences dan el cabier de "realiene empirisée" pre "realiene                                                                                                    |
| O'Critfonh Lon                                                                                                    | on Lipsticle Approach So Manager Parisetter / Johnstown Recommendar and USR a plan                                                                                                    |
| retification hits                                                                                                    | reconstitut reconstrator promatecidor basile 24/04/24/3.1                                                                                                    |
|                                                                                                    |                                                                                                    |
| Ke diskout prospec<br>Fachar: 19/11/200<br>Rome: 11/11<br>Voninstattar: 1                                                                                                    | er is diversentation i alleria di ce el leganner kanor<br>I                                                                                                    |
| An distant present<br>Facher (1911-202)<br>Hone (1911<br>Venicable 1                                                                                                    | er is documentaries (office di ne of liggione sumor<br>1<br>1                                                                                                    |
| Se debor present<br>Fachar (WH (20)<br>Hone (111)<br>Ventralite (<br>Conduine Constitu                                                                                                    | er få disekkenskunster rufsfande av af biggenerer kanner<br>1<br>1 (A Grannspande)<br>14 (A Grannspande)                                                                                                    |
| An Article process<br>Factor: (1011-030)<br>Home: (1012<br>Vomballe 1<br>Comballe Constitut<br>Comballe Constitut<br>Comballe Constitut                                                                                                    | er få akvansentansen i oktive akvan at läggerener kanser<br>1<br>1<br>Of Generalgenetike<br>Neder                                                                                                    |
| Se debore process<br>Facher (WHCHD)<br>Hone (111)<br>Yonnesidae (<br>Constaine (Constitu-<br>Constaine (Constitu-<br>Constaine (Constitue<br>Honerice Laures (<br>Honerice Laures (                                                                | ar të divenentaria u fullu di në e diggene stanor<br>1<br>VK Compenity<br>Natë                                                                                                    |
| Se debort present<br>Rocker (1911)<br>None (1911)<br>Ventreidten (<br>Combiler (Petter<br>Combiler (Petter<br>Torssofter (Petter<br>Torssofter James)<br>Desenter James (                                                                          | er få skrunnennette i skrifte är av af liggeren krever<br>1<br>M. Companie<br>M. Companie<br>M. Compan                                                                                                    |
| In School process<br>Social (1971) (202)<br>None (1111)<br>Yourisetta (1971)<br>Constatus (2020)<br>Terror Constitute (2020)<br>Terror Constitute (2020)<br>Terror Constitute (2020)                                                               | er la devenenana cultura de el algoren sonor<br>1<br>1<br>1 (Al composito<br>2 Algoren de la composito<br>2 Algoren de la composito<br>2 Alg                                                                                                    |
| In Antone present<br>forchas (1921-1920)<br>forma (1922)<br>Vontenalities (1922)<br>Constraint Consulta<br>Constraint Consulta<br>Forces (Consultant<br>Homerica Launa (<br>Domerica Launa (                                                       | er la discussionen et chicle de la disgonen scient<br>Vit Carençamite<br>Al Salari<br>Salari<br>Salari                                                                                                    |
| Se Echone process<br>Facher, 1991 (1991<br>Borne, 1991)<br>Ventralitäter 1<br>Constant Optim<br>Torsso Constitut<br>Forumer Constant<br>Boronte Constant<br>Boronte Constant<br>Boronte Constant                                                   | er få degeneration (skille är af degenera kriver<br>1<br>1<br>1 Antonis<br>1 Antonis<br>1 A                                                                                                    |
| Se debord process<br>Rocker (1971-1971<br>Vennesider 1<br>Constate Consider<br>Constate (2012)<br>Rocket (2012)<br>Rocket (2012)<br>Rocket (2012)                                                                                                  | n' la devenue de la desta de la degrecia suno.<br>1<br>100 Consequento<br>1 Autor<br>1 Autor<br>1 Aut |
| Se debore present<br>Social (1971) (2001)<br>None (1111)<br>Venesidae (1111)<br>Constant (2011)<br>Constant (2011)<br>Departure (2011)<br>Homorice (2011)<br>Homorice (2011)                                                                       | nr is discussionales chicke de dégeneral same<br>V<br>VIX Consequente<br>VIX Consequente<br>VIX Con                                                                                                    |
| Se debord present<br>Facility (1911) (2012)<br>Henric (1911)<br>Venetalities (1911)<br>Constraint Consolid<br>Constraint Consolid<br>Constraint Consolid<br>Constraint Consolid<br>Homenico Lances (1<br>Homenico Lances (1<br>Homenico Lances (1) | er lå dispanensatur (skillet är af låggenen kann<br>1<br>råf Compensity<br>Note<br>1995<br>1995                                                                                                    |
| Se debou general<br>Recht (WHI (202)<br>Hone (1.11)<br>Ventenblie (<br>Constate (202)<br>Torsso (2020)<br>Torsso (2020)<br>Boorde (2020)<br>Boorde (2020)                                                                                          | nr la devanance en officia de ve di lagore en aner.<br>1<br>19 Central participante<br>19 August<br>19 August<br>19 Augus                                                                                                    |
| An Antoni generati<br>Fachar (1911-1942)<br>Hone (1912)<br>Anno alba i<br>Constata Carroll<br>Constata (Arroll<br>Constata (Arroll<br>Constata (Arroll<br>Honoric Lauss I<br>Boundes Laus (                                                        | or la diversionale i childra di va di lagoren scree<br>N<br>IN Companye<br>Na Companye<br>Na Companye                                                                                                    |
| Reduktor generati<br>Reduct (WHCH2)<br>Howe LLD<br>Combine Combine<br>Combine Combine<br>Neurophics Combine<br>Neurophics LLD                                                                                                    | er is devenensense statute en et allegenen somer<br>s<br>reformensense<br>somer<br>somer<br>some                                                                                                    |

Hoja 4

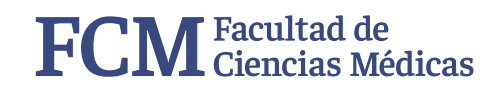

## **Formulario SUR 1**

Una vez que hayas descargado el Formulario SUR 1,

no vuelvas a ingresar al Sistema SIU Guaraní.

En caso de haber descargado más de una versión del mismo deberás entregar la versión más actualizada.

## iFelicitaciones, completaste la 1° etapa!

Si seguiste todos los pasos que te hemos mencionado y descargaste el Formulario SUR 1, **has concluido la 1º etapa del proceso de inscripción** a la Facultad.

Para concluir tu inscripción a la Facultad debes realizar la entrega de la documentación (2º Etapa - Inscripción definitiva).

Prepara tu documentación con tiempo leyendo

atentamente las características que debes cumplir.

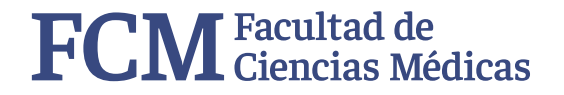

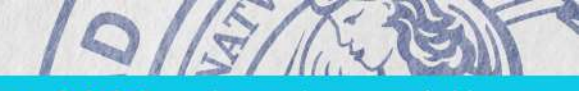

ingreso 2023 ciencias médicas ingreso 2023 ciencias médicas ingreso 2023 ciencias médicas

## FCM Facultad de General Médicas

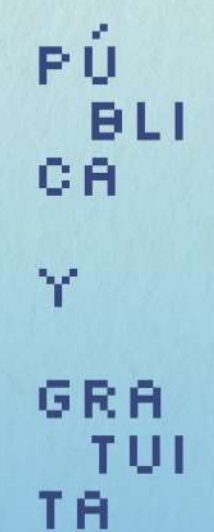